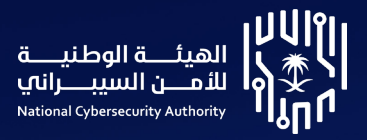

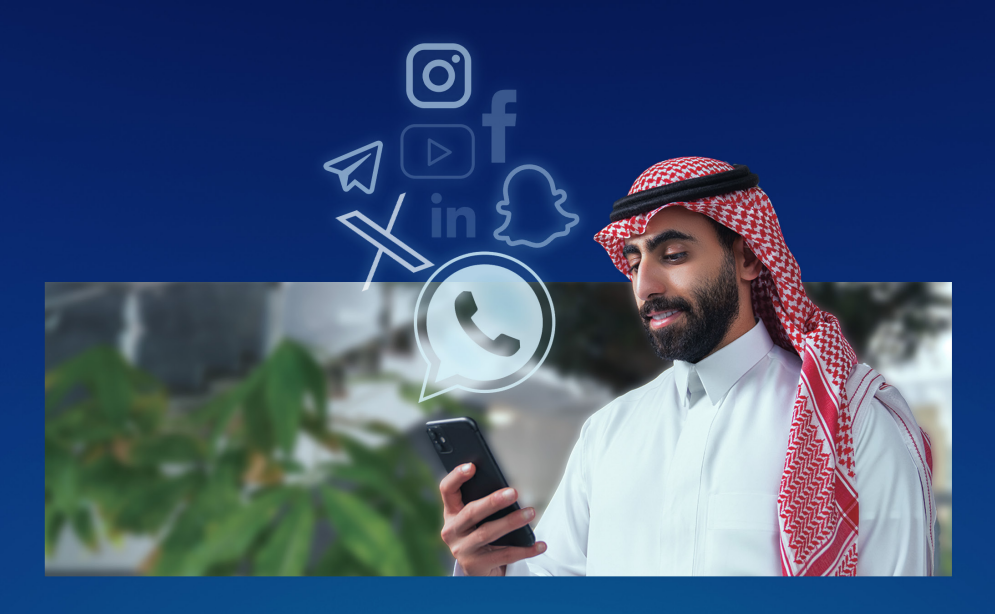

## Cyber Awareness Guide to Protect Social Media Accounts

February 2025

This guide provides a set of guidelines to raising cyber awareness on how to secure and recover social media accounts.

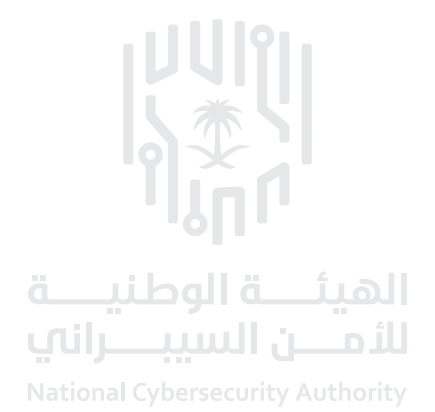

## **Table of contents**

- 8 WhatsApp
- 10 X platform
- 12 Snapchat
- 14 YouTube
- 16 Instagram
- 18 LinkedIn
- 20 Telegram
- 22 Facebook

# Your accounts are your identity in the Cyberspace

and any unauthorized access to them can allow

the attackers to:

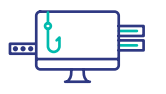

Access sensitive data and breach its confidentiality

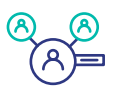

Impersonate your digital identity

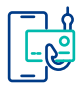

Launch scam activities through your account

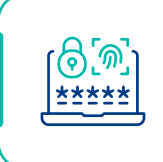

Always make sure to take the necessary actions to secure your account.

#### To increase the security of your accounts:

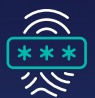

Activate two-factor authentication

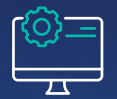

Adjust account security settings

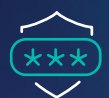

Choose a strong password

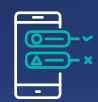

Review active online sessions

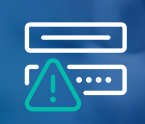

Avoid sharing your password with others

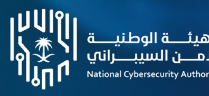

Cyber Awareness Guide to Protect Social Media Accounts

## Secure your WhatsApp account

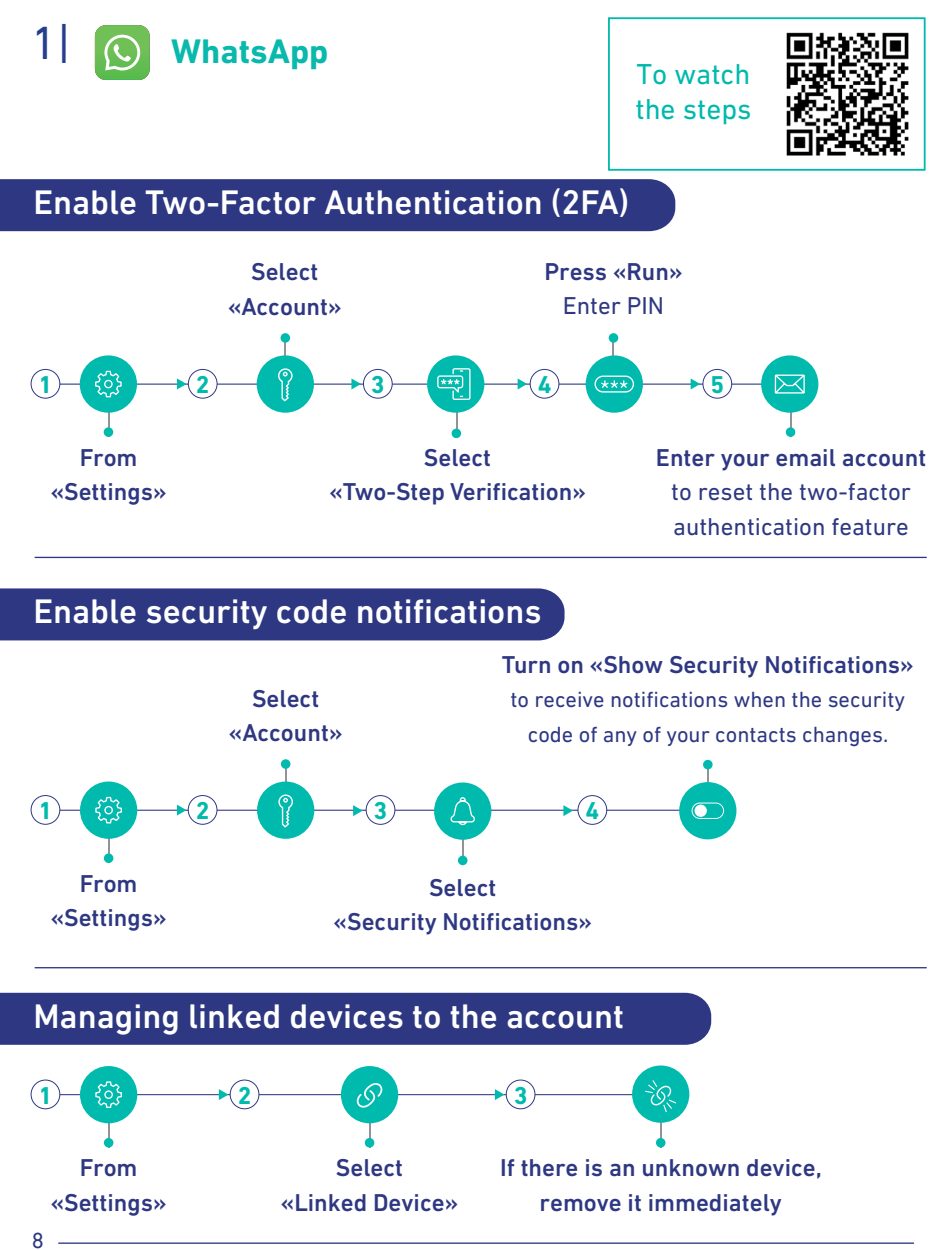

Cyber Awareness Guide to Protect Social Media Accounts

الهيئــة الوطنيــة للأمــن السيبــراني National Cybersecurity Authority

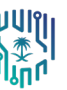

## Recover your WhatsApp account

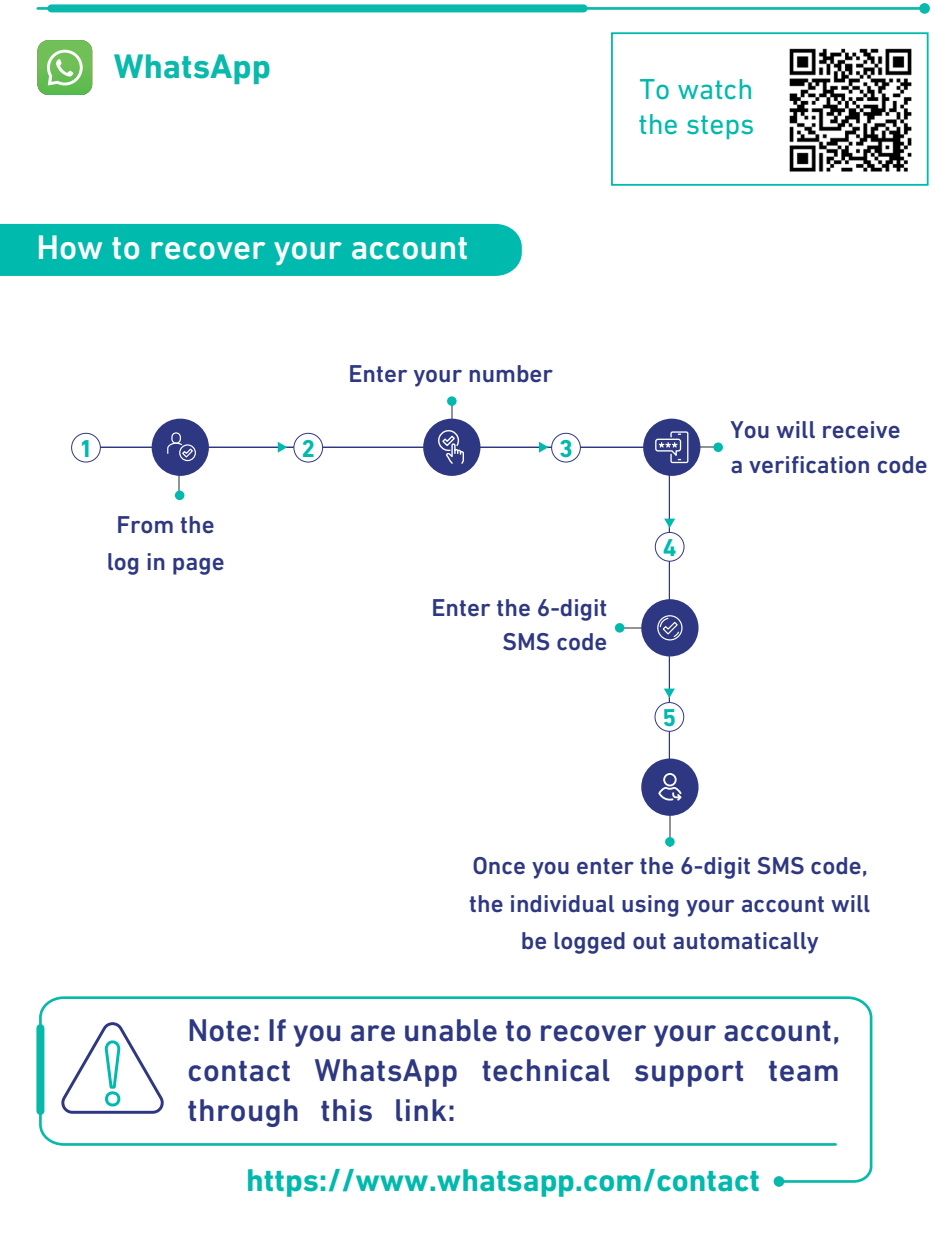

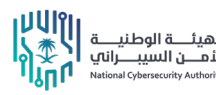

#### Secure your X account

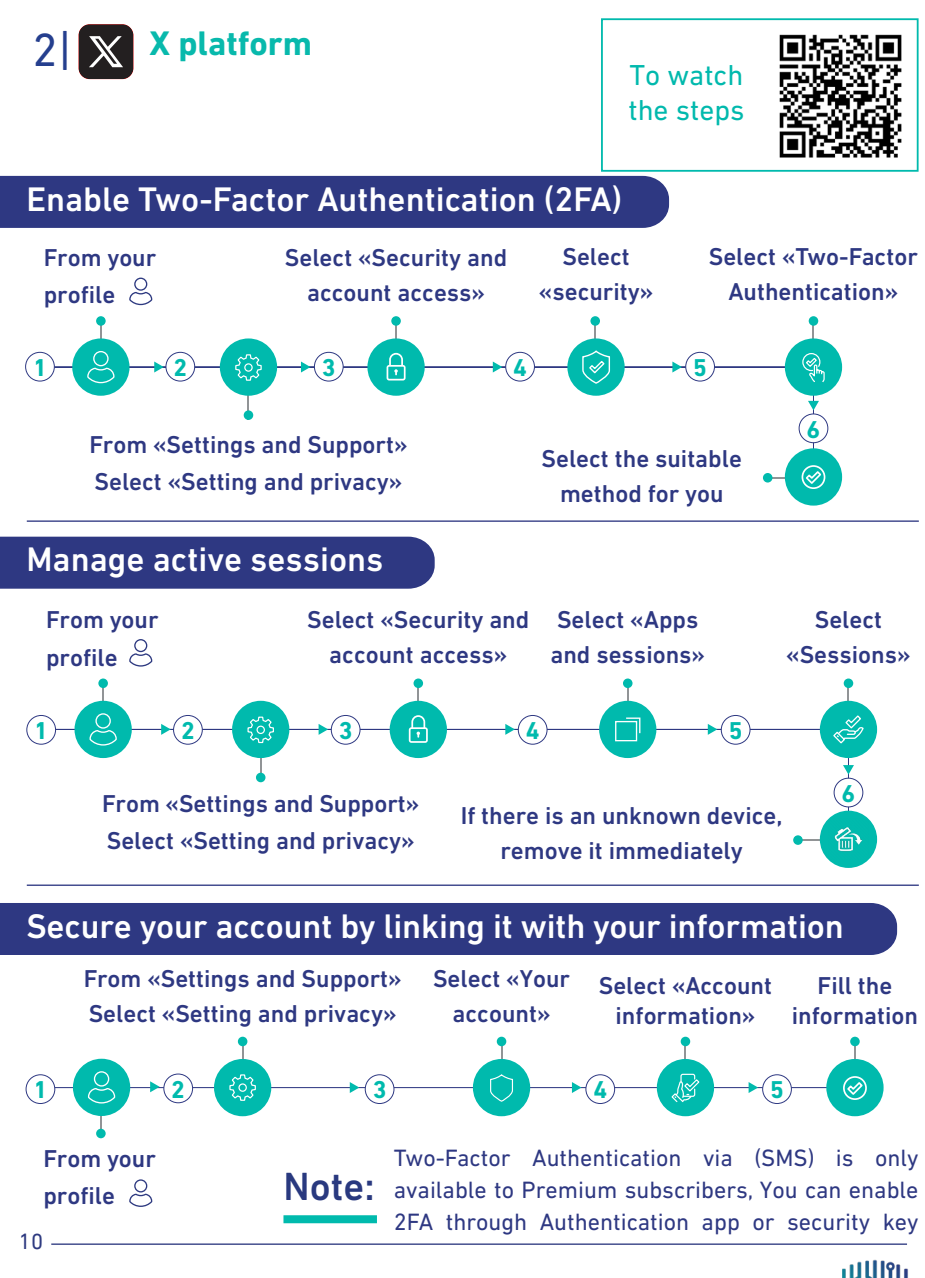

Cyber Awareness Guide to Protect Social Media Accounts

الهيئـــة الوطنيـــة للأمــن السيبــراني National Cybersecurity Authority

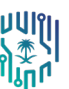

#### **Recover your X account**

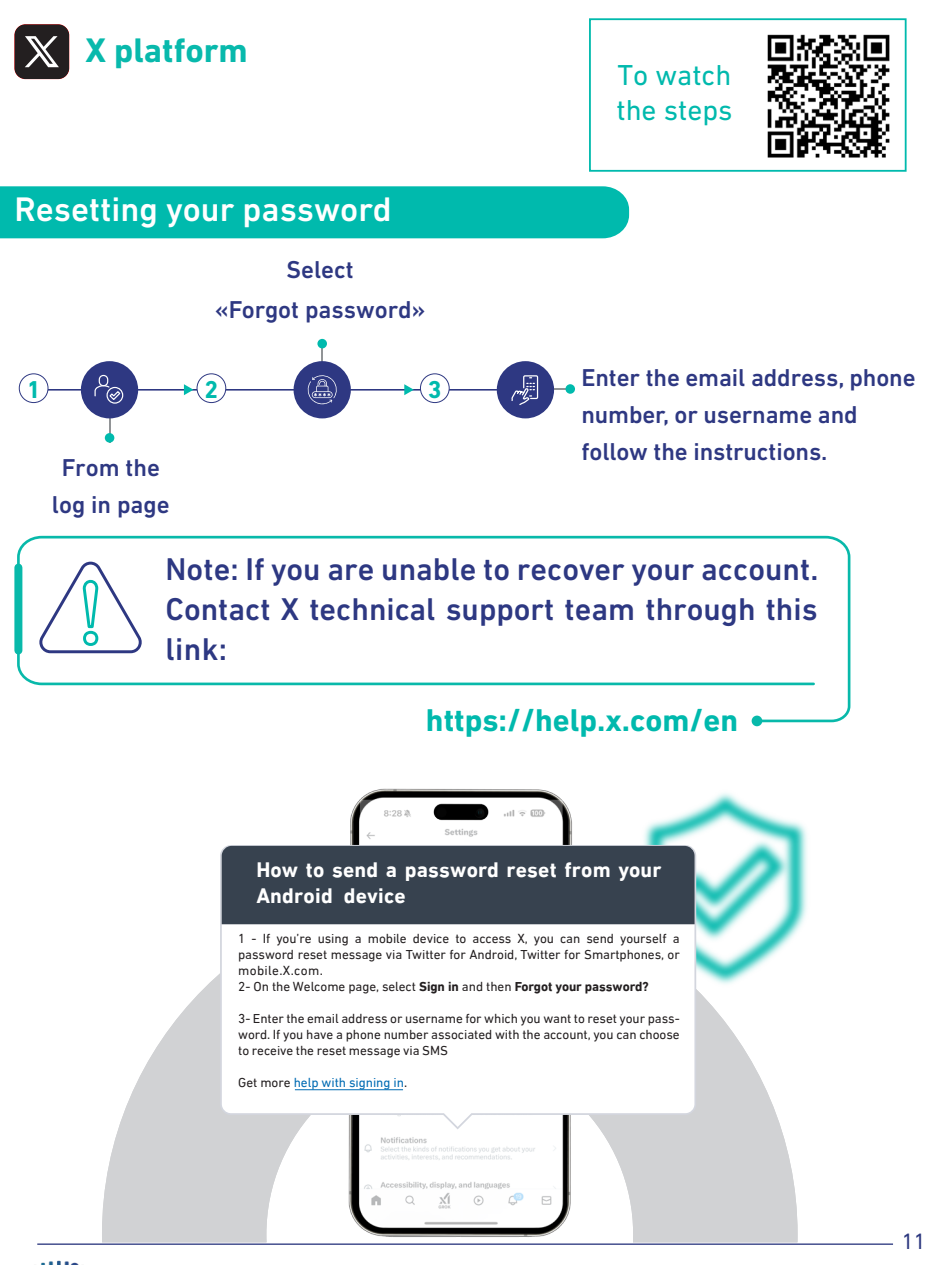

الهيئـــة الوطنيـ للأمـــن السيبـــراني tional Cybersecurity Authority

Cyber Awareness Guide to Protect Social Media Accounts

#### Secure your Snapchat account

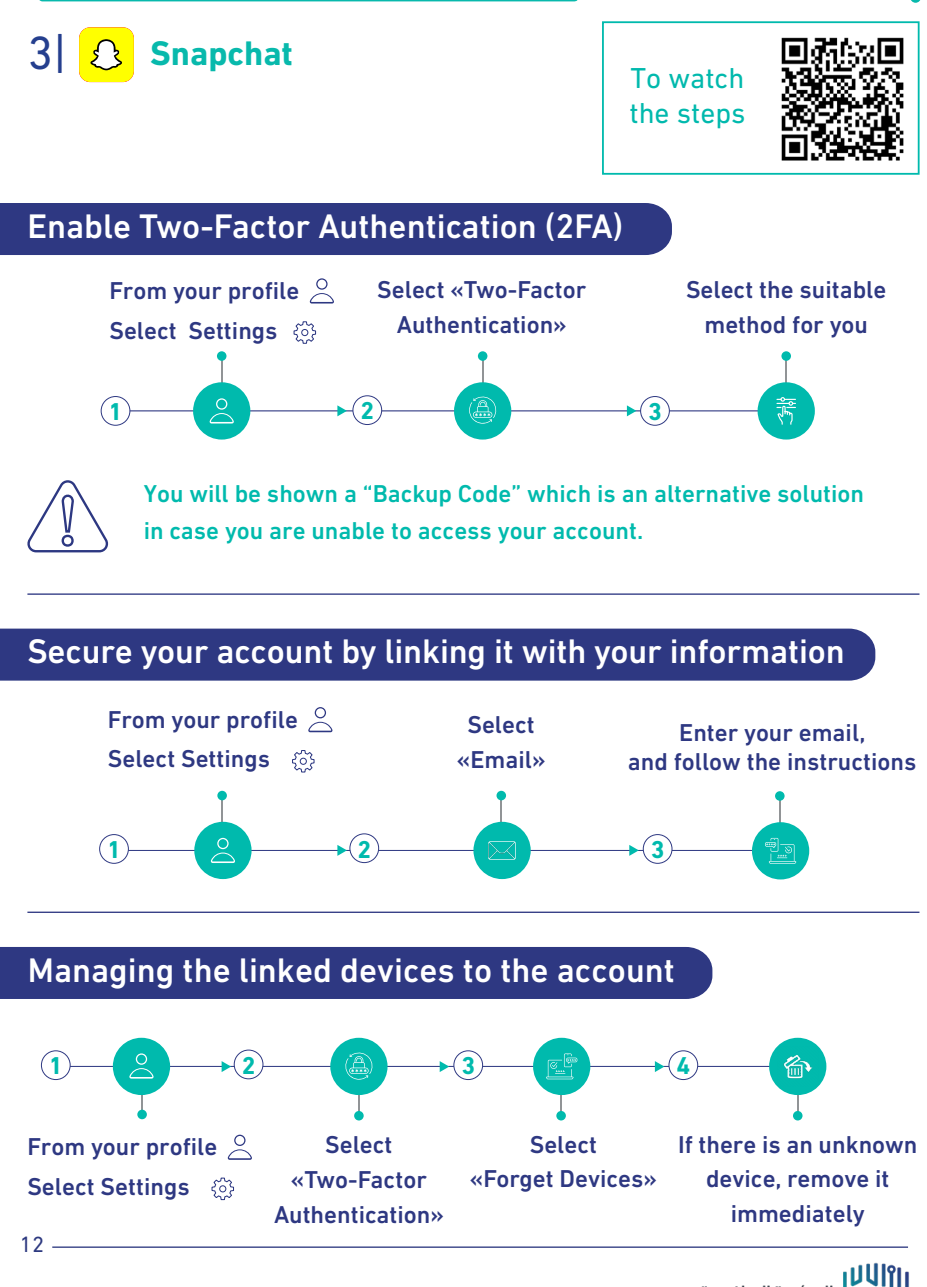

Cyber Awareness Guide to Protect Social Media Accounts

الهيئــة الوطنيـــة الشمــن السيبــراني National Cybersecurity Authority

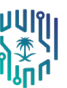

#### **Recover your Snapchat account**

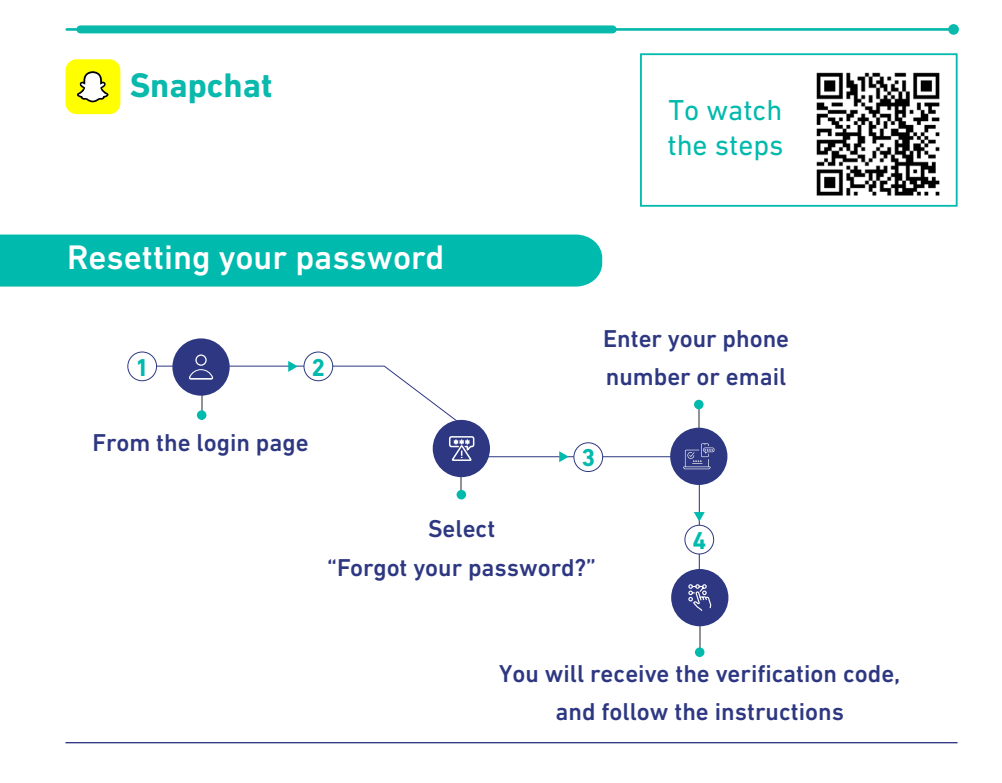

#### If the account cannot be recovered

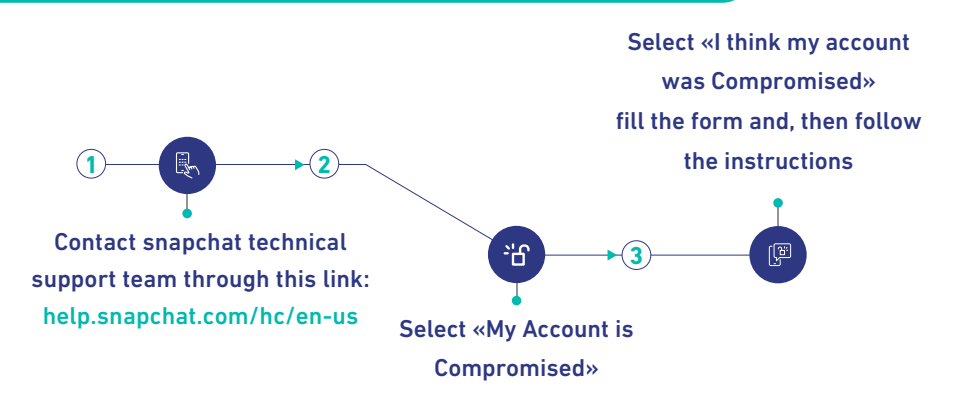

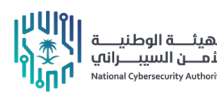

13

## Secure your YouTube account

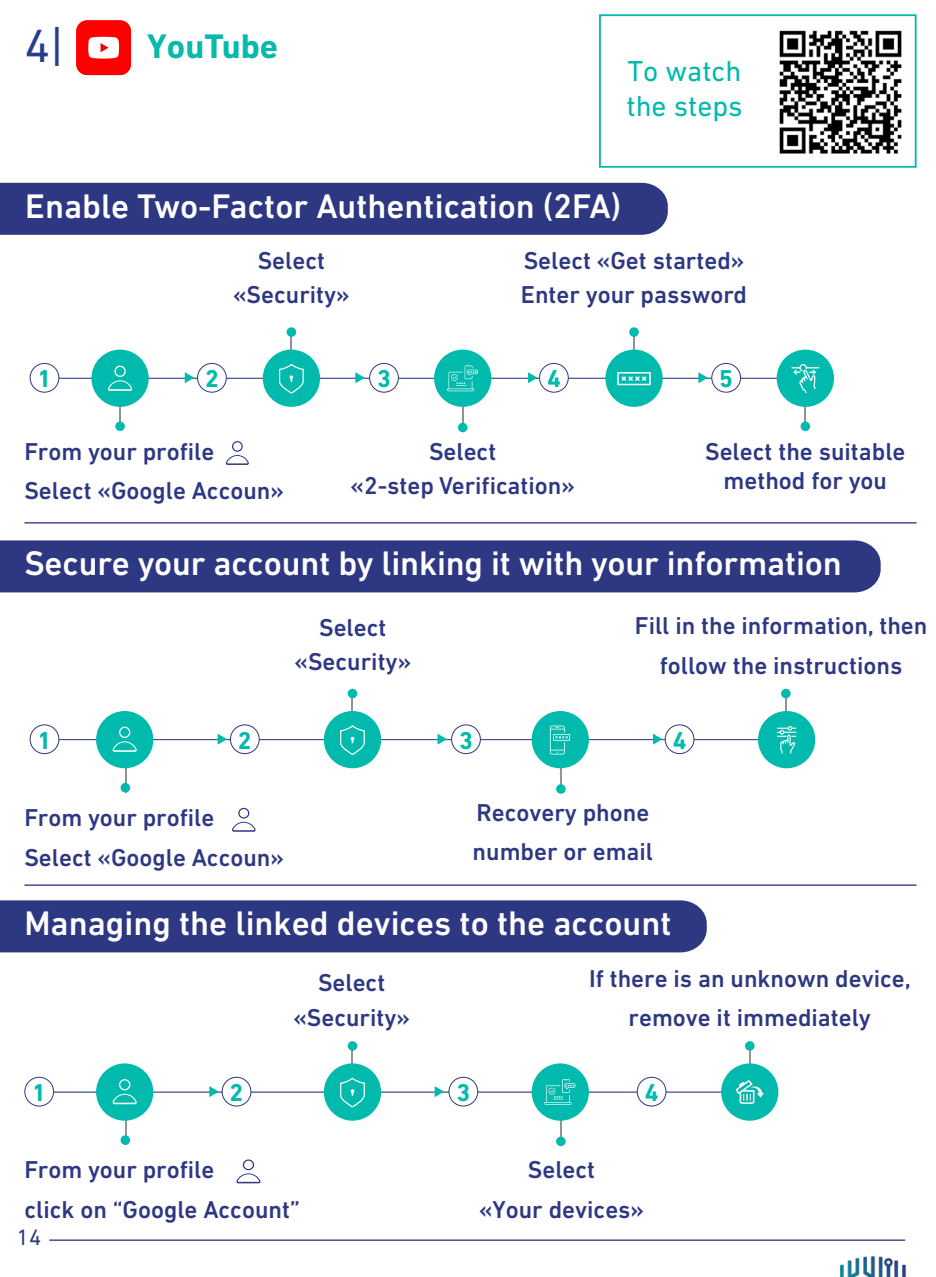

Cyber Awareness Guide to Protect Social Media Accounts

الهيئـــة الوطنيـــة للأمــن السيبـــراناي National Cybersecurity Authority

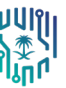

#### Recover your YouTube account

YouTube

To watch the steps

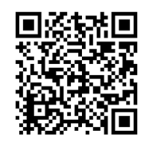

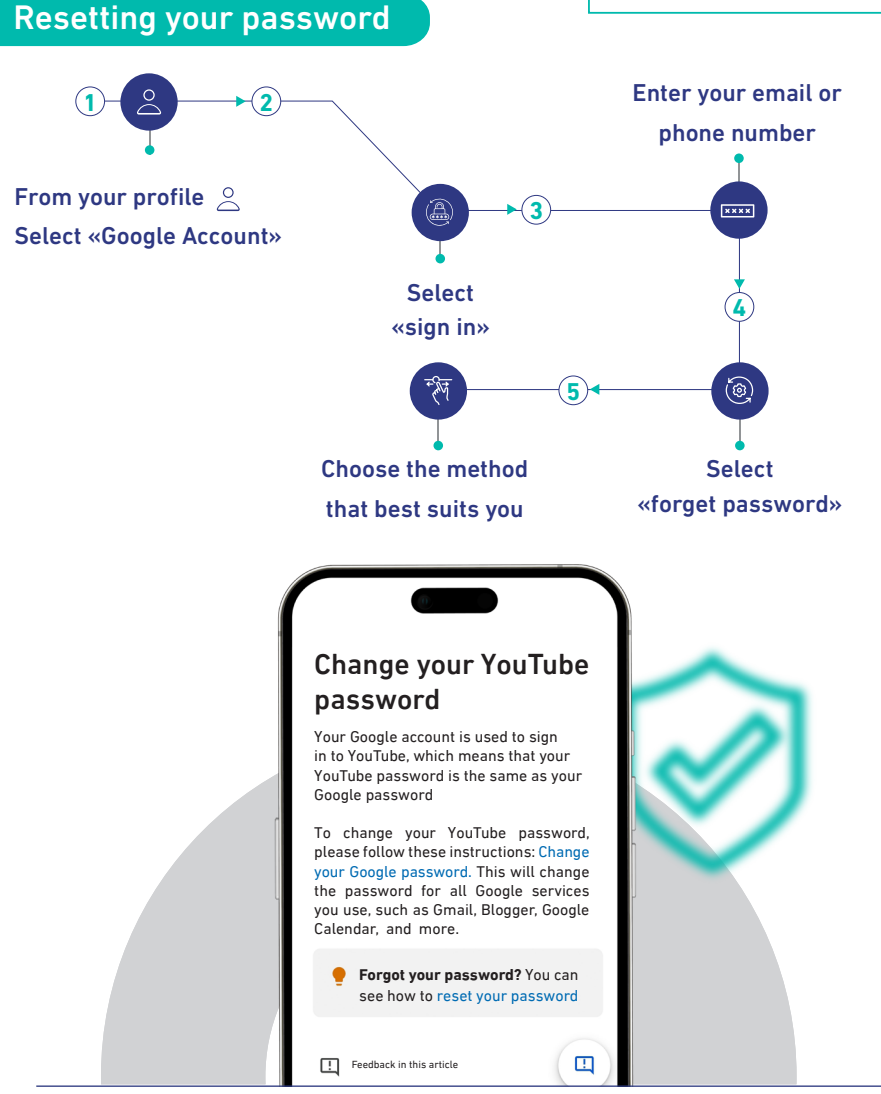

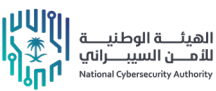

Cyber Awareness Guide to Protect Social Media Accounts

## Secure your Instagram account

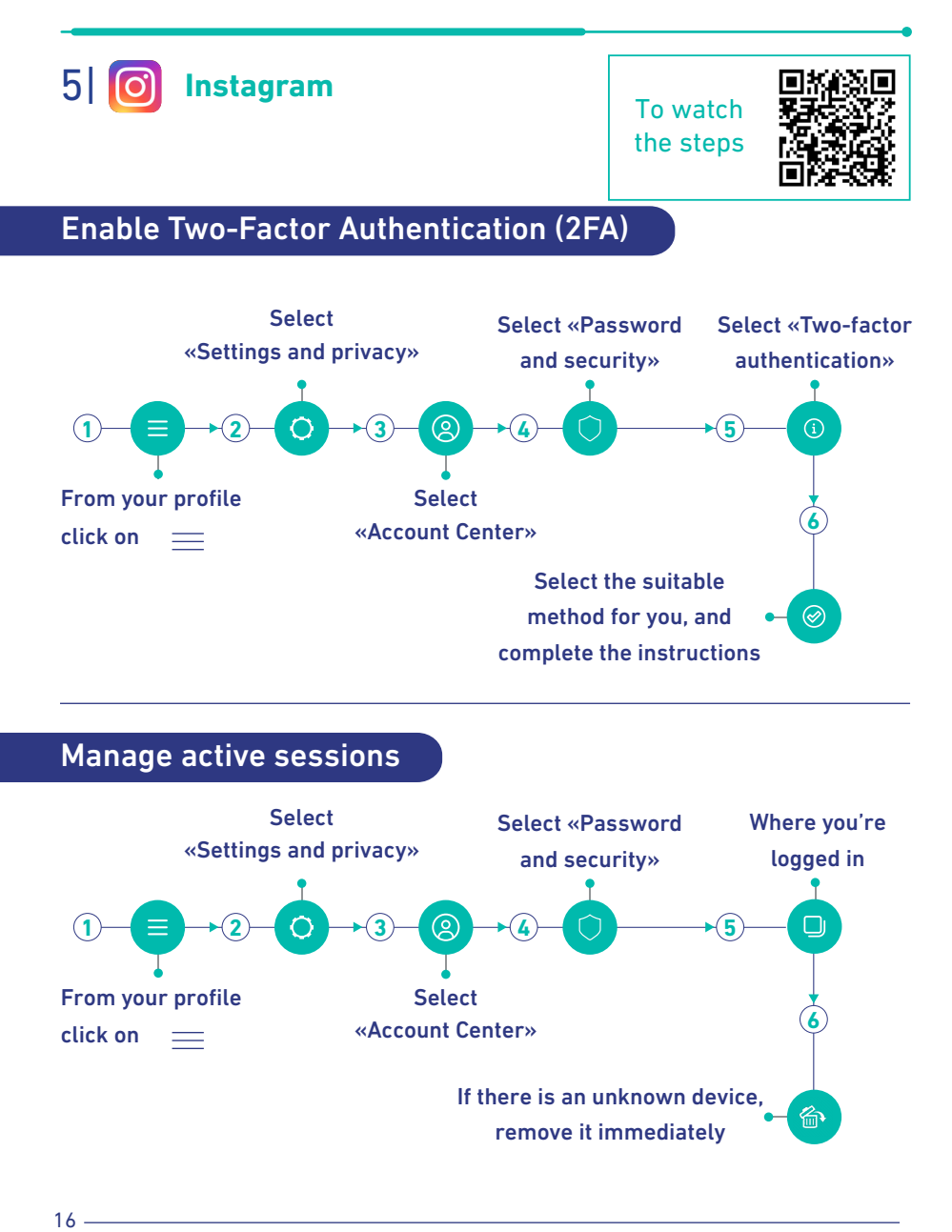

#### **Recover your Instagram account**

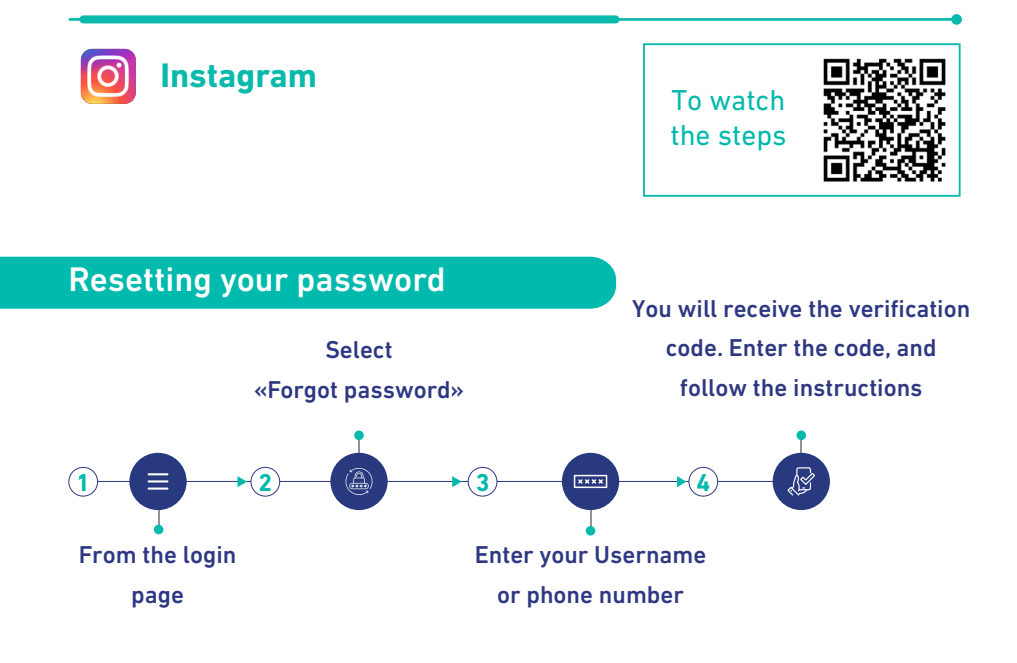

#### If the account cannot be recovered

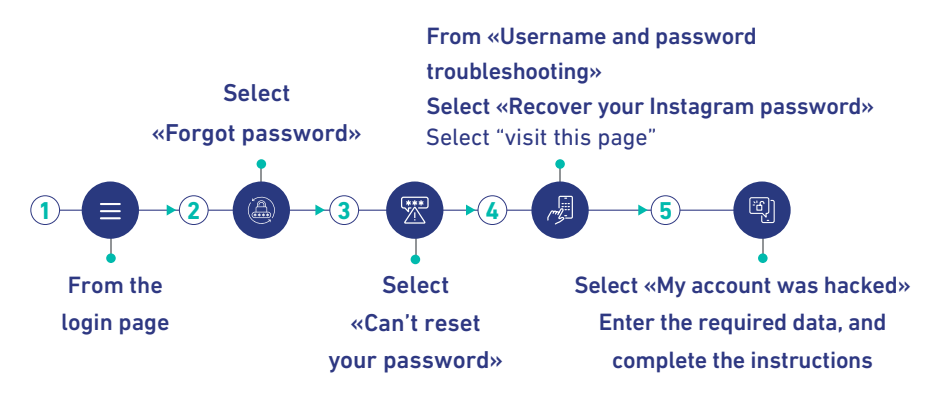

## Secure your LinkedIn account

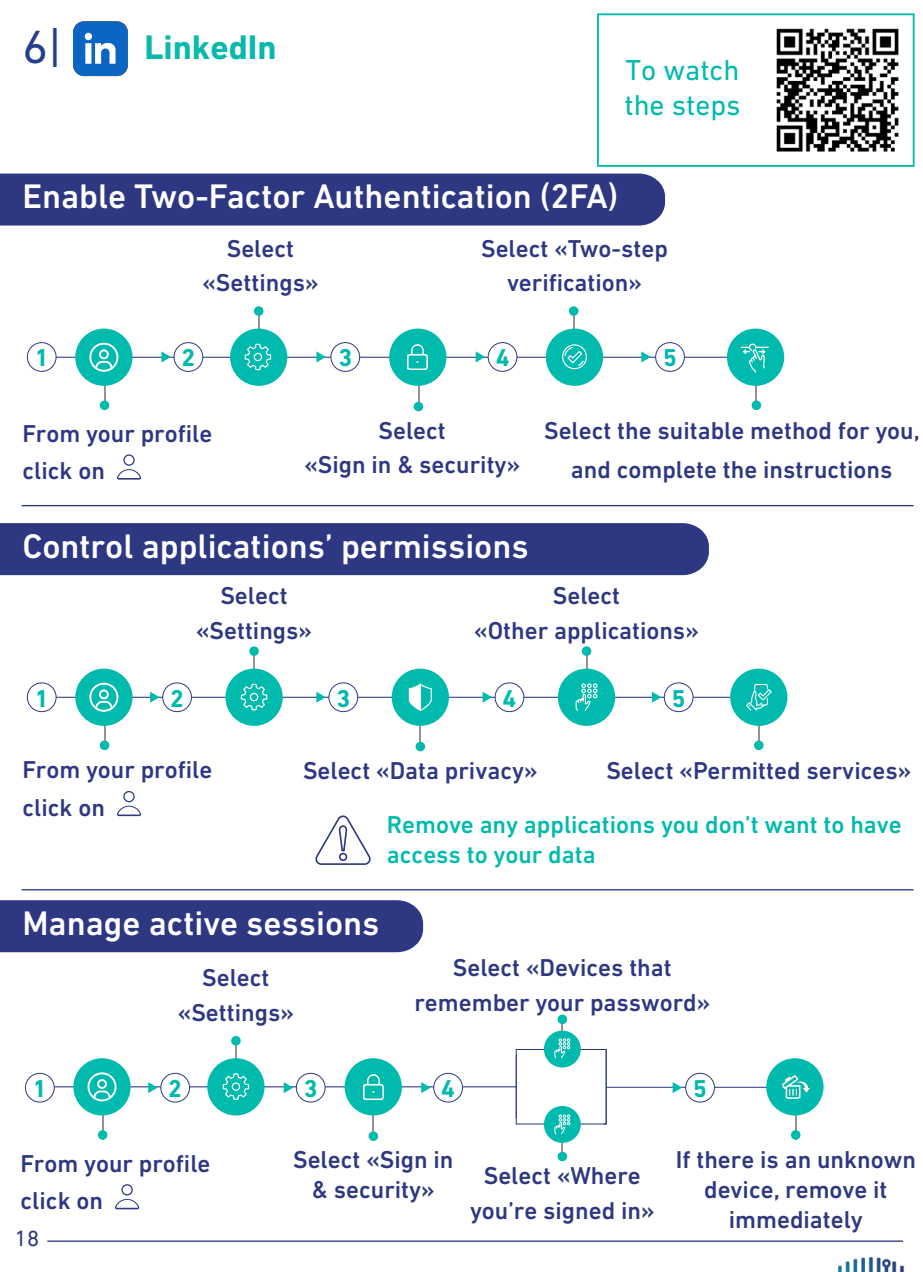

Cyber Awareness Guide to Protect Social Media Accounts

الهيئــة الوطنيــة للأمــن السيبــراني National Cybersecurity Authority

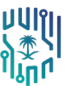

## Recover your LinkedIn account

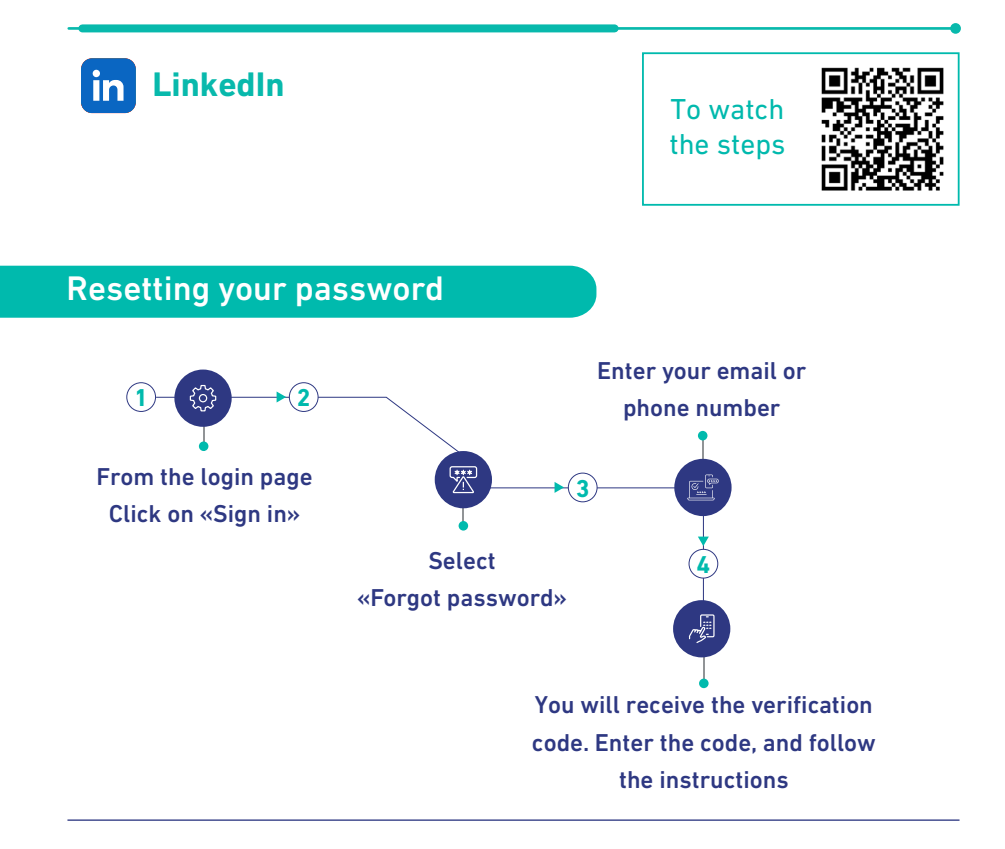

#### If the account cannot be recovered

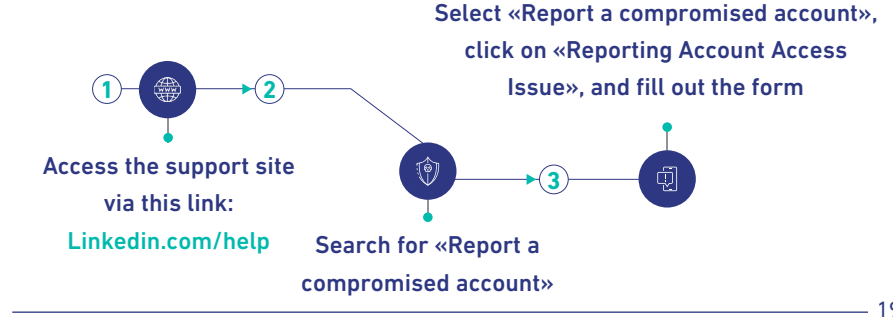

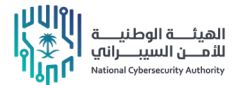

19

## Secure your Telegram account

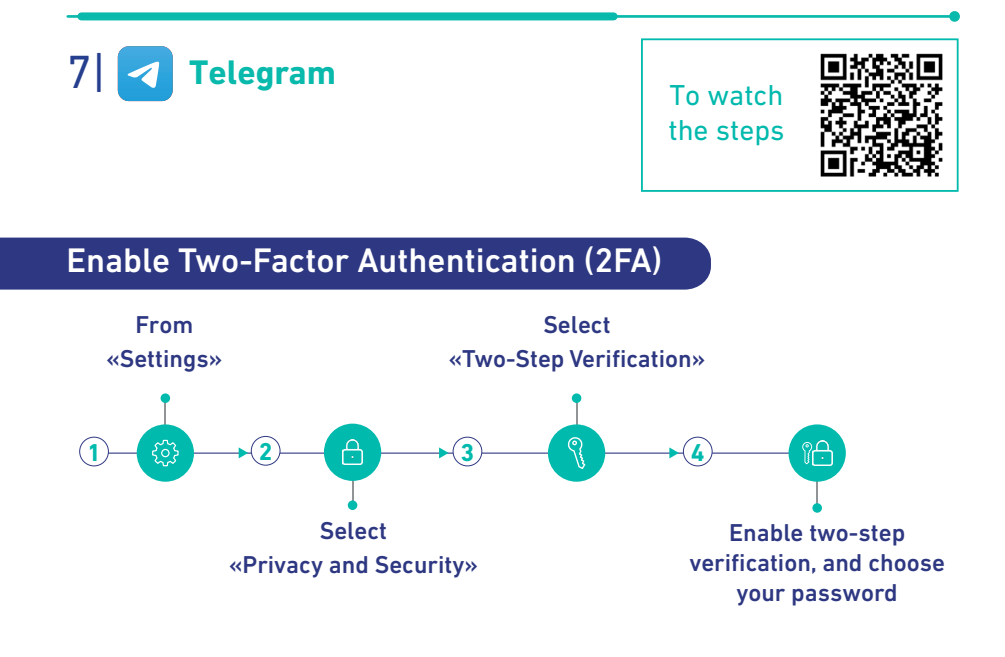

#### Managing the linked devices to the account

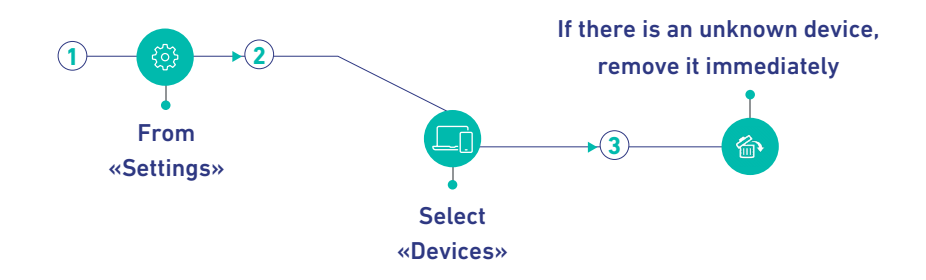

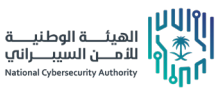

20 -

#### **Recover your Telegram account**

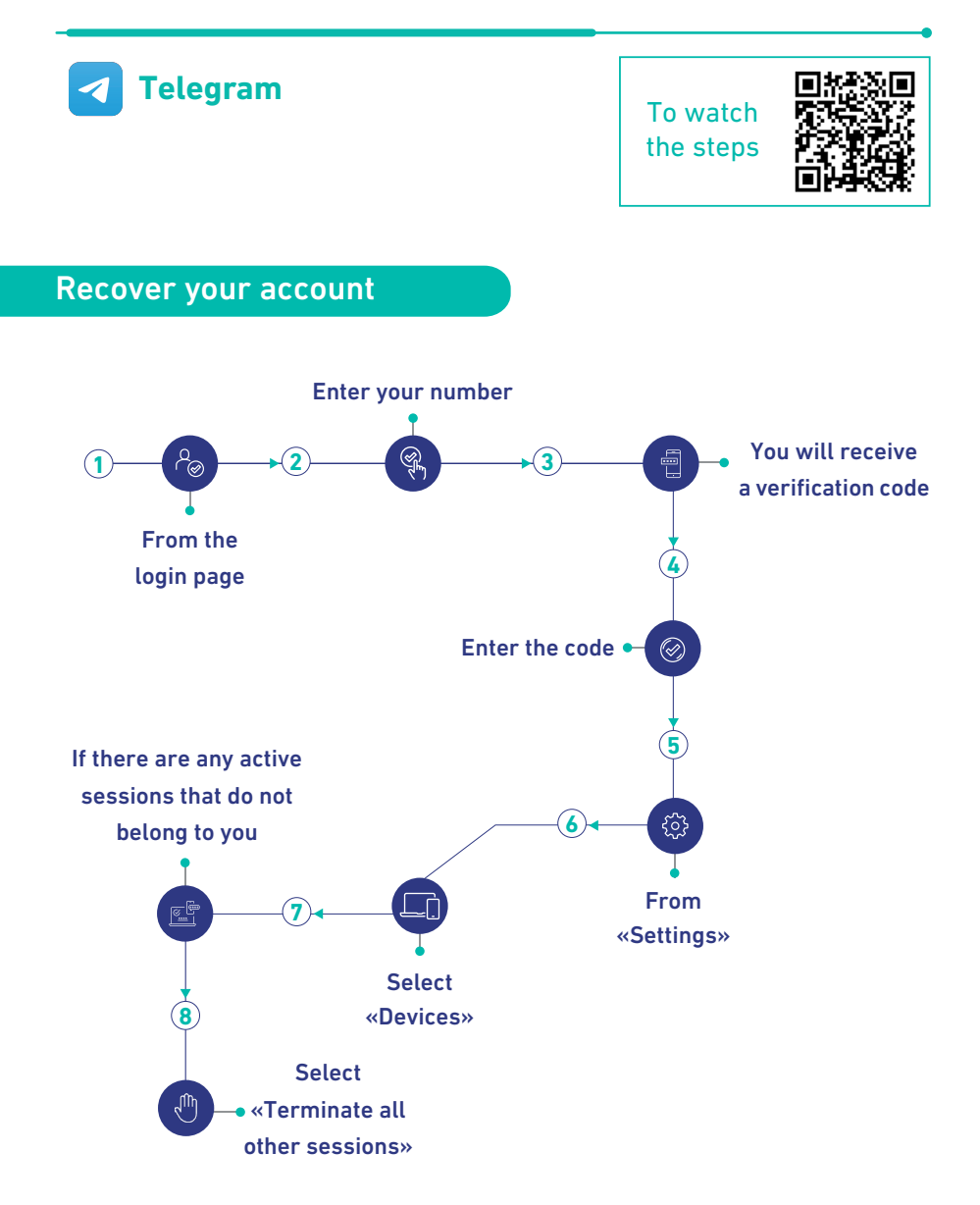

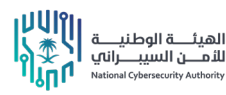

## Secure your Facebook account

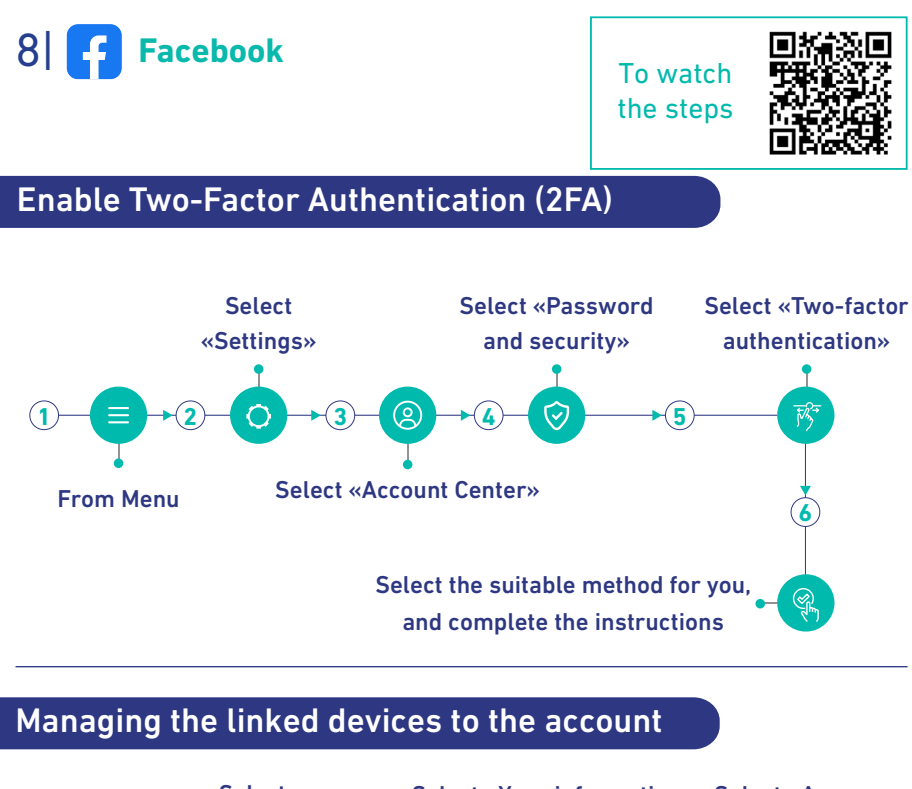

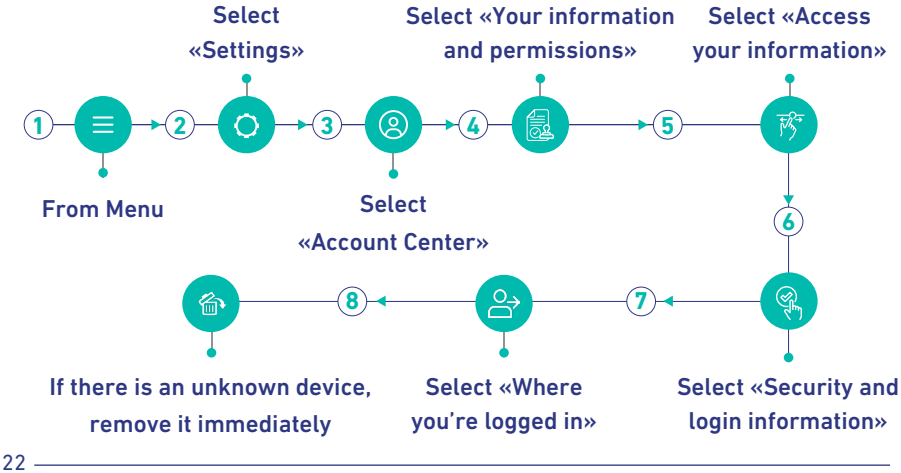

Cyber Awareness Guide to Protect Social Media Accounts

الهيئــة الوطنيــة للأمــن السيبــراني National Cybersecurity Authority

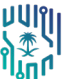

#### Manage apps and websites that are linked to your account

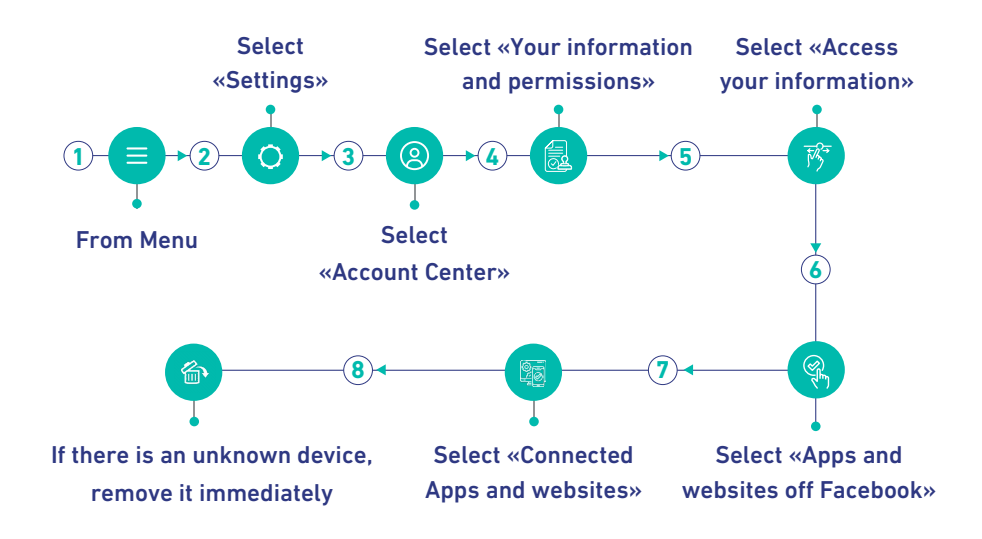

#### Enable the security notifications

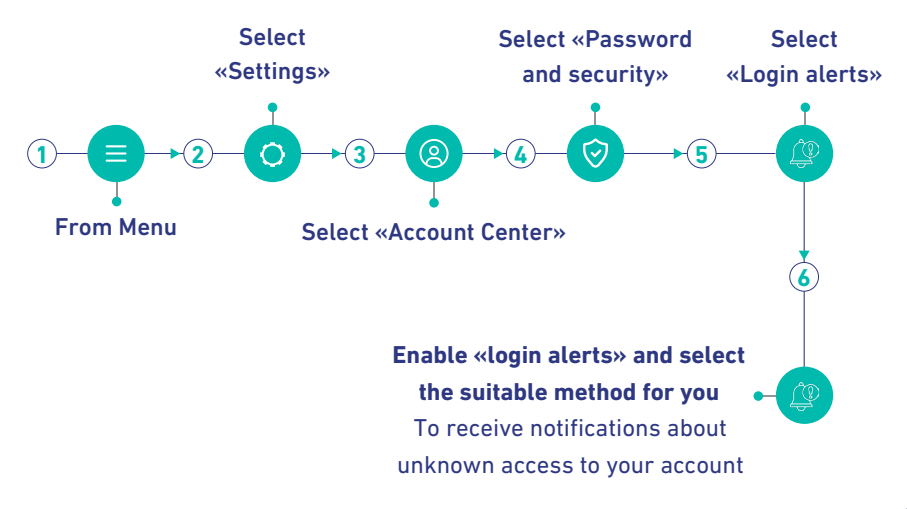

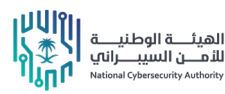

#### **Recover your Facebook account**

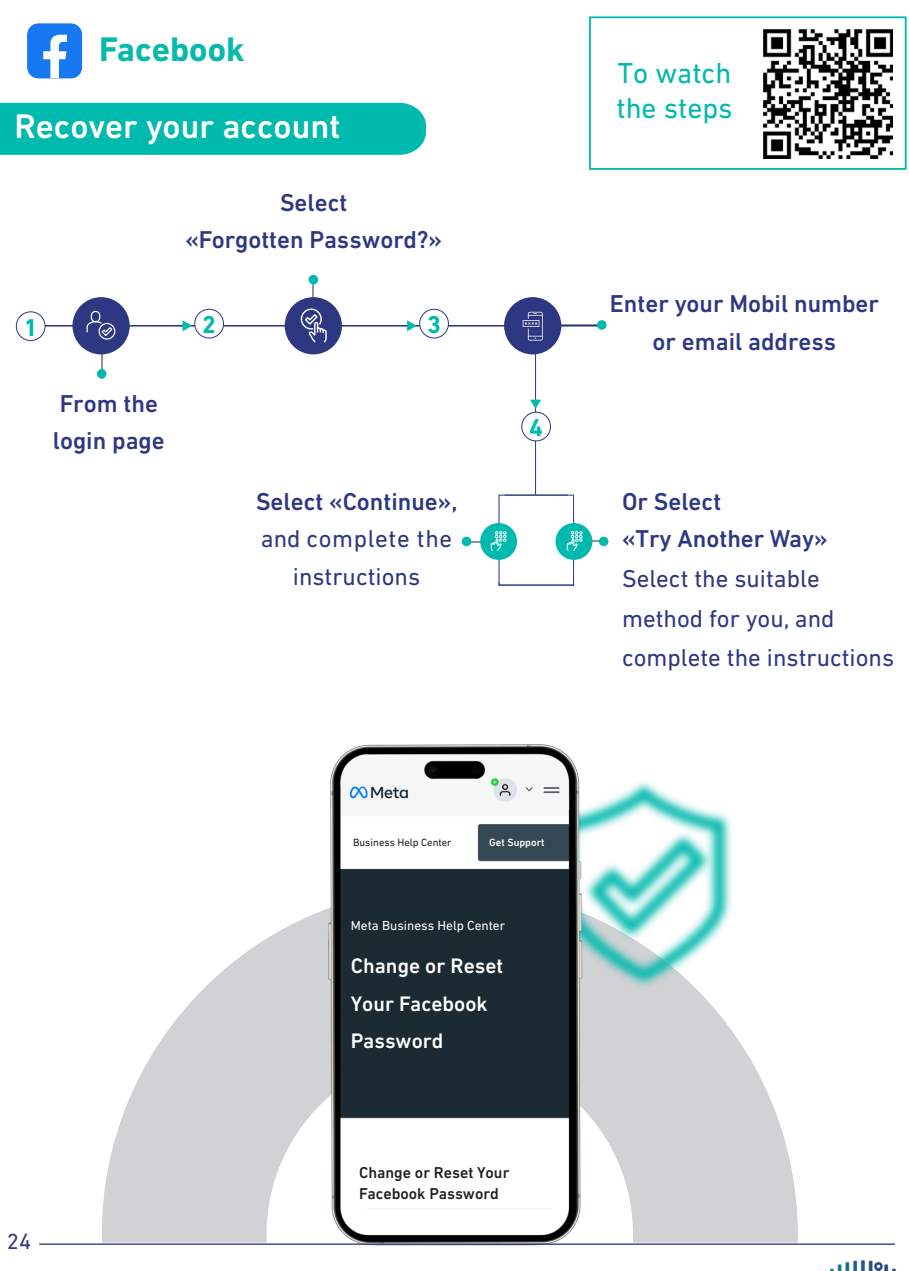

Cyber Awareness Guide to Protect Social Media Accounts

الهيئـــة الوطنيـــة للأمــن السيبــراني National Cybersecurity Authority

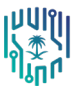

#### Checklist to secure accounts

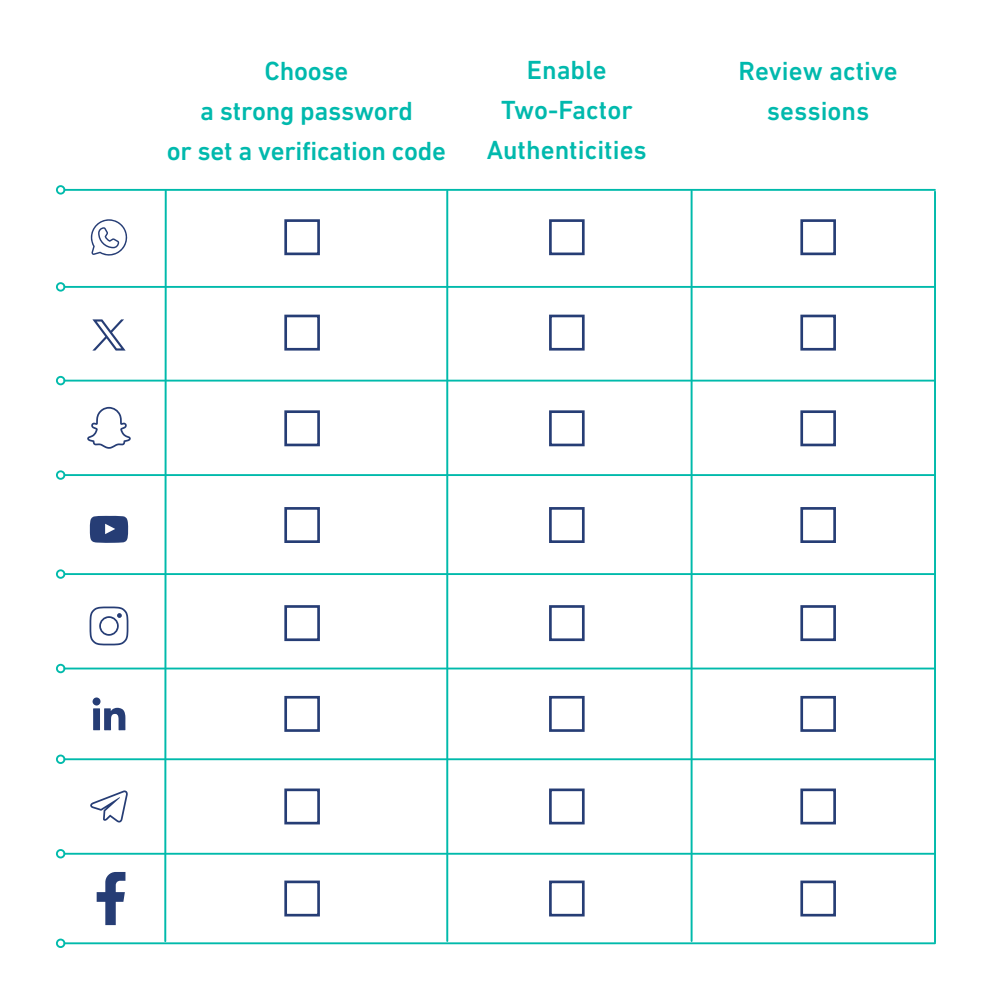

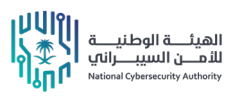

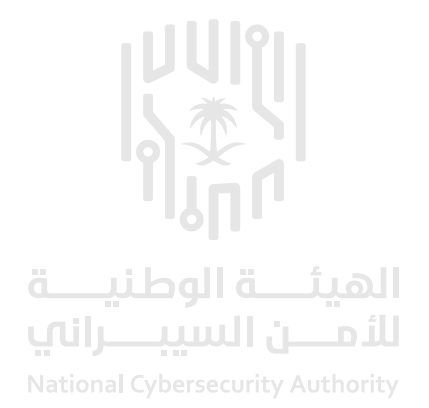

This guide explains procedures and steps for protecting and recovering social media accounts. However, it does not necessarily guarantee the success of the account recovery process. Moreover, the National Cybersecurity Authority (NCA) disclaims its responsibility if any results from this guide are not achieved.

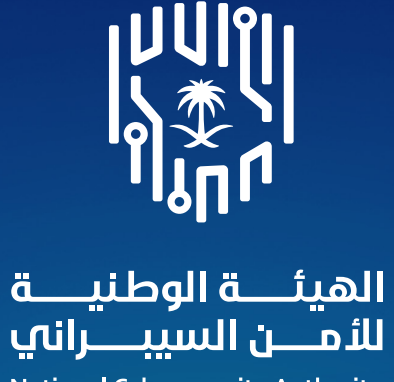

National Cybersecurity Authority

🗶 in 🕞 NCA\_KSA 🌐 NCA.GOV.SA